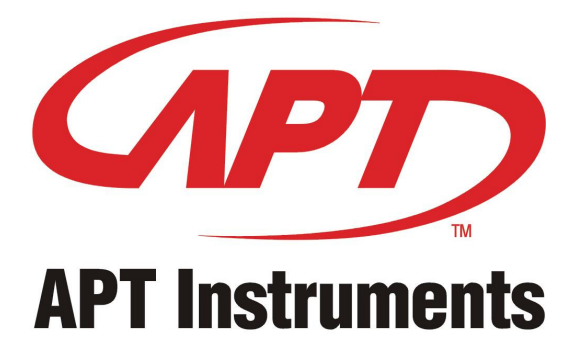

# OPERATING INSTRUCTIONS FOR ARTISAN<sup>TM</sup> DATA COLLECTION SOFTWARE

AV1000 AIR VELOCITY METER MP2000 PRESSURE MANOMETERS PH2000 PH METER RH1210 THERMO-HYGROMETER SL2100 SOUND LEVEL METER TT2210 THERMOCOUPLE THERMOMETER

# Introduction

The Handheld Meter Software is designed to allow "real-time" data acquisition with the corresponding portable meters. The CD-ROM includes the complete program. Floppy disk versions of this program are available upon request.

This software package is supplied complete with Software on CD-ROM, interface cable for serial port and instruction manual.

The software is designed for simple operation and the following features:

- Up to 16,000 sample readings with real-time clock memory.
- Programmable sample interval from 1 second to 3600 seconds.
- Changing units of display depending upon the meter.
- User-set maximum (High) and minimum (Low) alarm limits.
- Export data in .txt format for further analysis in other spreadsheet programs.

#### Notes:

It is recommended to make backup copies of the software in case the originals are damaged or destroyed. Refer to the OS user's manual for details on how to make backup copies.

# Setting Up and Connecting the Computer

#### 1. Minimum System Requirements.

- OS: Windows 95/98, 2000
- Memory: 16 MB
- Free disk space: more than 10 MB
- CPU: 486 PC or above
- Serial Ports: COM1.....COM4.

#### 2. Installing the Handheld Meter downloading software

- a) Insert CD-ROM into the computer. If the software does not start loading automatically, select "Start," "Settings," and "Control Panel" in that order.
- b) Open "Add/Remove Programs" on the Control Panel.
- c) Select on the "Install" button on the "Install/Uninstall" Window. The program will load from the disk. If necessary, find the setup.exe file on the CD-ROM to initiate setup.
- d) Follow the instructions on the screen to complete the installation procedure.

#### Notes:

When the installation finishes, "Handheld folder" is added to the Program Group. You can start the program from this location or put a shortcut on your desktop.

#### 3. Connecting the Handheld Meter to the computer.

Insert the mini-phone jack (3.5mm) into the side of the meter until it snaps in.

Connect the DB9F plug on the other end of the cable to the COM1...COM4 serial port of your computer.

#### 4. "Real-time" Data Transmission.

The software in combination with the meter will allow the user to collect the measurement information from the meter in a real-time setup.

No special instrument setup is required as the RS-232 output is always active.

# **Setup Software Features**

### 1. Large digital display of measurement value.

Below the graph are two large digital displays that represent the first and potentially second inputs from the meter. In Screen A, the two blocks (Black (left) and Red (right) indicate 0.00 with an **Undefined** title. After communication has been established with the meter the titles are renamed automatically (Ex: Display on the left reads "Temperature", with "Humidity" on the right for RH1210 Thermo-hygrometer) (Screen B). The units of the display are the same as those selected on the meter

| Retrieve File                                                                                                    | Save <u>File</u>                                                                                                    | Com.Port                                                                                                    | Statistics                                                                                                    | Print Graph                                                                                                    | CAF                           | -                |
|----------------------------------------------------------------------------------------------------|----------------------------------------------------------------------------------------------------|----------------------------------------------------------------------------------------------------|----------------------------------------------------------------------------------------------------|----------------------------------------------------------------------------------------------------|-------------------------------|------------------|
|                                                                                                    |                                                                                                    |                                                                                                    | 68'                                                                                                    | 6                                                                                                    | APT Instr                     | umei             |
| Logger Setting                                                                                                    | - Settina: COM1, 1                                                                                                    | 200 Bps. 7 bits No                                                                                                    | Parity.                                                                                                    |                                                                                                    | Date: 08-21-2001              | Time: 11         |
| Sample Data                                                                                                    | 100.0 -                                                                                                    |                                                                                                    |                                                                                                    |                                                                                                    |                               |                  |
| \$ 8,000                                                                                                    | 90.0 -                                                                                                    |                                                                                                    |                                                                                                    |                                                                                                    |                               |                  |
| Sample Rate (Sec.)                                                                                                    | 80.0 -                                                                                                    |                                                                                                    |                                                                                                    |                                                                                                    |                               |                  |
| 1 1                                                                                                    | 70.0 -                                                                                                    |                                                                                                    |                                                                                                    |                                                                                                    |                               |                  |
|                                                                                                    | 60.0 -                                                                                                    |                                                                                                    |                                                                                                    |                                                                                                    |                               |                  |
| Recording                                                                                                    | - 50.0 -                                                                                                    |                                                                                                    |                                                                                                    |                                                                                                    |                               |                  |
| Trigger                                                                                                    | 40.0-                                                                                                    |                                                                                                    |                                                                                                    |                                                                                                    |                               |                  |
| Start ) End )                                                                                                    | ) 30.0-                                                                                                    |                                                                                                    |                                                                                                    |                                                                                                    |                               |                  |
|                                                                                                    | 30.0                                                                                                    |                                                                                                    |                                                                                                    |                                                                                                    |                               |                  |
| EXIT                                                                                                    | 20.0-                                                                                                    |                                                                                                    |                                                                                                    |                                                                                                    |                               |                  |
|                                                                                                    | 10.0-                                                                                                    |                                                                                                    |                                                                                                    |                                                                                                    |                               |                  |
| Y OFFSET(DIV)                                                                                                    | - 0.0 - 0000                                                                                                    |                                                                                                    |                                                                                                    |                                                                                                    |                               |                  |
|                                                                                                    |                                                                                                    |                                                                                                    | N                                                                                                    | o. Of Records                                                                                                    |                               |                  |
|                                                                                                    | Undefined                                                                                                    |                                                                                                    |                                                                                                    | fined                                                                                                    | 0                             |                  |
| -5 5                                                                                                    | 0.                                                                                                    | 00 Linit Alarm                                                                                                    | _SW 🍠                                                                                                    | 0.00                                                                                                    | Alarm SW 🍏                    | Display F        |
| Y GAINS/DIV                                                                                                    |                                                                                                    |                                                                                                    | <b>60.0</b>                                                                                                    | 0                                                                                                    | ulugia i lossit 🚨 🗧 i ni      | 2k               |
| 5 50                                                                                                    | Alarm High                                                                                                    | Juntania                                                                                                    |                                                                                                    | Alarm High 🥥 '                                                                                                    | anger carrier and a second    | 14               |
| 2-0-100                                                                                                    | Alarm Low                                                                                                    | 🔘 Low Limit                                                                                                    | 0.0                                                                                                    | Alarm Low 🔵 👎                                                                                                    | Low Limit 🏮 🕦                 | 0.5k             |
| 0 1 200                                                                                                    |                                                                                                    | C-64                                                                                                    |                                                                                                    |                                                                                                    | 1                             |                  |
| Sustan 🖸 🥲                                                                                                    | Jata Logger                                                                                                    | Surtware Ma                                                                                                    | andHeid                                                                                                    |                                                                                                    |                               | , <b>es</b> 11:  |
| 🗿 Handheld Meter's L                                                                                                    | aca Loggei                                                                                                    |                                                                                                    |                                                                                                    |                                                                                                    |                               |                  |
| Retrieve File                                                                                                    | Save <u>File</u>                                                                                                    | <u>C</u> om.Port                                                                                                    | Statistics                                                                                                    | Print Graph                                                                                                    |                               |                  |
| Retrieve File                                                                                                    | Save File                                                                                                    | Com.Port                                                                                                    | Statistics                                                                                                    | Print Graph                                                                                                    |                               | umen             |
| Retrieve File                                                                                                    | Save File                                                                                                    | Com.Port                                                                                                    | Statistics                                                                                                    | Print Graph                                                                                                    | APT Inetr                     | umen<br>Time: 11 |
| Retrieve File                                                                                                    | Save File Save File Setting: COM1, 1 100.0-                                                                                                    | Com.Port                                                                                                    | Statistics                                                                                                    | Print Graph                                                                                                    | APT Instr<br>Date: 08-21-2001 | umen<br>Time: 11 |
| Retrieve File                                                                                                    | Save File<br>Setting: COM1, 1<br>100.0 -<br>90.0 -                                                                                                    | Com.Port                                                                                                    | Statistics                                                                                                    | Print Graph                                                                                                    | APT Instr<br>Date: 08-21-2001 | umen<br>Time: 11 |
| Etrieve File                                                                                                    | Save File<br>Save File<br>Setting: COM1, 1<br>100.0 -<br>90.0 -<br>80.0 -                                                                                                    | Com.Port                                                                                                    | Statistics                                                                                                    | Print Graph                                                                                                    | APT Instr<br>Date: 08-21-2001 | Time: 11         |
| Logger Setting<br>Sample Data                                                                                                    | Save File<br>Save File<br>COM1, 1<br>100.0 -<br>90.0 -<br>80.0 -<br>70.0 -                                                                                                    | Com.Port                                                                                                    | Statistics                                                                                                    | Print Graph                                                                                                    | Date: 08-21-2001              | Time: 11:        |
| Logger Setting<br>Sample Data                                                                                                    | Save File<br>Save File<br>COM1, 1<br>1000 -<br>90.0 -<br>80.0 -<br>70.0 -<br>60.0 -                                                                                                    | Com.Port                                                                                                    | Statistics                                                                                                    | Print Graph                                                                                                    | Date: 08-21-2001              | Time: 11         |
| Recording                                                                                                    | Save File<br>Save File<br>Setting: COM1, 1<br>100.0 -<br>90.0 -<br>80.0 -<br>70.0 -<br>60.0 -<br>50.0 -                                                                                                    | Com.Port                                                                                                    | Statistics                                                                                                    | Print Graph                                                                                                    | Date: 08-21-2001              | umen<br>Time: 11 |
| Recording<br>Recording<br>Recording<br>Recording<br>Recording<br>Trigger                                                                                                    | Save Elle<br>Save Elle<br>COM1, 1<br>1000 -<br>900 -<br>800 -<br>700 -<br>800 -<br>500 -<br>500 -<br>400 -                                                                                                    | Com.Port                                                                                                    | Statistics<br>&                                                                                                    | Print Graph                                                                                                    | Date: 09-21-2001              | umen<br>Time: 11 |
| Betrieve File                                                                                                    | Save Elle<br>900 -<br>900 -<br>800 -<br>700 -<br>800 -<br>800 -                                                                                                 | Com.Port                                                                                                    | Statistics<br>&                                                                                                    | Print Graph                                                                                                    | Date: 08-21-2001              | Time: 11         |
| Betrieve File                                                                                                    | Save File<br>Save File<br>900 -<br>800 -<br>8                                                                                                 | Com.Port                                                                                                    | Statistics<br>&                                                                                                    | Print Graph                                                                                                    | Date: 08-21-2001              | Time: 11         |
| Retrieve File                                                                                                    | Save File<br>Save File<br>Solution COM1, 1<br>100.0<br>90.0<br>80.0<br>8     | Com.Port<br>R1<br>200 Bps, 7 bits No                                                                                         | Statistics<br>&                                                                                                    | Print Graph                                                                                                    | Date: 08-21-2001              | Time: 11         |
| Retrieve File                                                                                                    | Save File<br>Save File<br>Save File<br>Solution<br>Solution<br>Sol                                                                                                    | Com.Port                                                                                                    | Statistics<br>&                                                                                                    | Print Graph                                                                                                    | Date: 08-21-2001              | Time: 11         |
| Retrieve File                                                                                                    | Save Ele<br>Save Ele<br>Solo -<br>500 -<br>500 -<br>600 -<br>500 -<br>500 -<br>500 -<br>500 -<br>100 -<br>00 -<br>500 -<br>500                                                                                                 | Com.Port                                                                                                    | Statistics<br>M                                                                                                    | Print Graph                                                                                                    | Date: 08-21-2001              | Time: 11         |
| Retrieve File                                                                                                    | Save File<br>Save File<br>900 -<br>900 -<br>800 -<br>900 -<br>800 -<br>900 -<br>900 -<br>800 -<br>900 -<br>9                                                                                                 | Com. Port                                                                                                    | Statistics<br>&                                                                                                    | Print Graph                                                                                                    | Date: 09-21-2001              | Time: 11         |
| A prediction vectors of the second second s                                                                                                    | Swe File Swe File Swe File So 0 So 0 So 0 So 0 So 0 So 0 So 0 So 0                                                                                                    | Com. Port                                                                                                    | Statistics<br>&                                                                                                    | Prior Graph                                                                                                    | Date: 09-21-2001              | Time: 11         |
| A transmission of sector of a sector of a                                                                                                    | Save Elie<br>Save Elie<br>900-<br>900-<br>800-<br>700-<br>800-<br>900-<br>800-<br>900-<br>800-<br>800-<br>900-<br>800-<br>80 | Com. Port                                                                                                    | Statistics<br>& Parity Parity                                                                                                    | Print Graph<br>B<br>Print Graph<br>B<br>Provide<br>C<br>Provide<br>C<br>Provide<br>P | Alarm SW                      | Display F        |
| Betrieve File<br>Betrieve File<br>Cogger Setting<br>Sample Data<br>Bample Rate (Sec.)<br>Trigger<br>Start End<br>Ext<br>YOFFSETEND<br>YOFFSETEND<br>Start End<br>Start End<br>Start End<br>Start End<br>Start Start<br>YOFFSETEND<br>Start Start<br>Start Start<br>Sta                                                                                                    | Save File  Save File  Source for the second second                                                                                                    | Com.Port<br>R1<br>200 Bps, 7 bits No<br>200 Bps, 7 bits No<br>200 P<br>200 P<br>200 P                                        | Statistics<br>M<br>Parity<br>Parity<br>Style ()<br>Style ()<br>Style | Print Graph<br>B<br>UFPoorts<br>dity<br>46.90 %                                                                                                    | Alarm SW 2500                 | Display F        |
| Sample Data<br>⇒ Inanuficio Vector s I<br>Betrieve File<br>↓<br>Gagger Setting<br>Sample Data<br>⇒ 8,000<br>Sample Rate (Sec.)<br>⇒ 1<br>Recording<br>Trigger<br>Start End<br>EgT<br>YOFFSETEND<br>↓<br>Start End<br>Start For So<br>↓<br>Start Start Start<br>↓<br>Start Start Start Start<br>↓<br>Start Start Start Start<br>↓<br>Start Start                                                                                                    | Save File Save File Source File Source Fil                                                                                                    | Com. Port<br>R1<br>200 Bps, 7 bits No<br>200 g<br>R1<br>R1<br>R1<br>R1<br>R1<br>R1<br>R1<br>R1<br>R1<br>R1<br>R1<br>R1<br>R1 | Statistics<br>M<br>Parity<br>SW<br>50.0<br>No.0                                                                                                    | Print Graph                                                                                                    | Alarm SW ()                   | Display F        |
| Sample Data<br>Sample Data<br>Sample Data<br>Sample Rate (Sec.)<br>1<br>Recording<br>Trigger<br>Start End<br>2<br>y OFFSET €40<br>2<br>y OFFSET €40<br>2<br>y OFFSET<br>Y OFFSET €40<br>2<br>y OFFSET<br>Y OFFSET<br>Y OFFSET<br>Y OFFSET<br>Y OFFSE | Save File<br>Save File<br>900-<br>900-<br>90 | Com.Port<br>R1<br>200 Bps, 7 bits No<br>200 F<br>Alarm<br>3 Low Lired 1<br>C Low Lired 1                                     | Statistics<br>M<br>Parity<br>SW<br>59.0<br>0.0<br>A                                                                                                    | Print Graph                                                                                                    | Apr Instr<br>Date: 08-21-2001 | Display II       |

Screen A: Initial Startup Screen

### Screen B: Initialized Screen with Identified Measurements

#### EXAMPLE: Thermo-hygrometer

Once the meter has been plugged into the software the "Undefined" measurements became shown as Temperature and Humidity.

Black outline (left): Displays Temperature. (Single or 1st input) Red outline (right): Displays Humidity (2nd input).

### 2. High and Low Alarms for each channel.

Below the digital displays are two settings, one each for a "**High**" or "**Low**" alarm limits to monitor the data being logged. Depress the Alarm SW buttons to activate the High and Low Limit Alarms. If the data point(s) fall outside of the range, the "**ALARM HIGH**" or "**ALARM LOW**" button flashes red and the PC beeps.

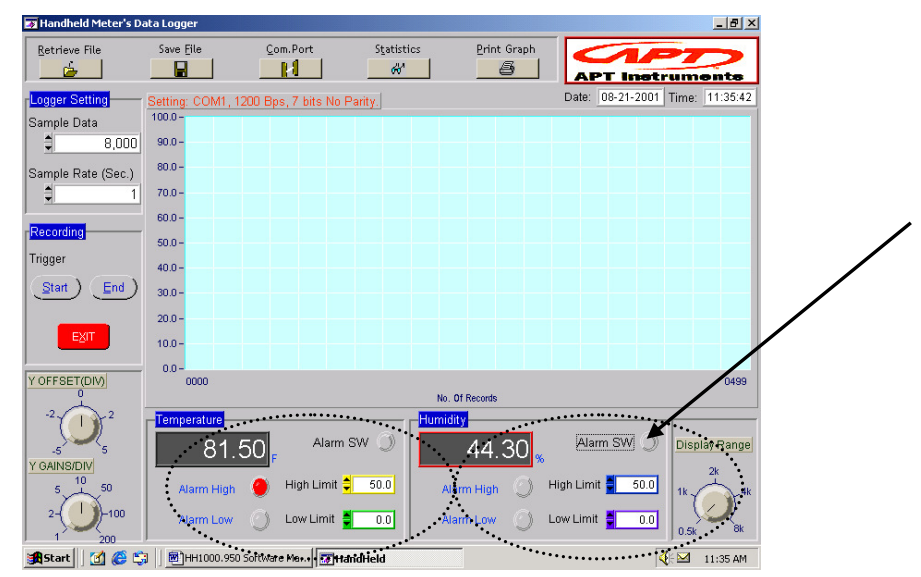

Screen C: High and Low Alarm Set Points

### 3. Scaling the graph

There are five settings for scaling the graph during data logging. Starting on the top LH side of the window: Logger Setting, Recording Trigger, Y-OffSet and Y-Gain. On the lower RH side is the Sample Display Range. NOTE: All examples here are with the RH1210. The ranges and selections will vary slightly from meter to meter.

- 3A. Logger Setting. Set the maximum number of records to store.
- a) Sample Data: 2000, 4000, 8000, 16000 records.
- b) Sample Rate (Second): 1 to 3600. If the figure entered is out of the range, the warning chart will be displayed.

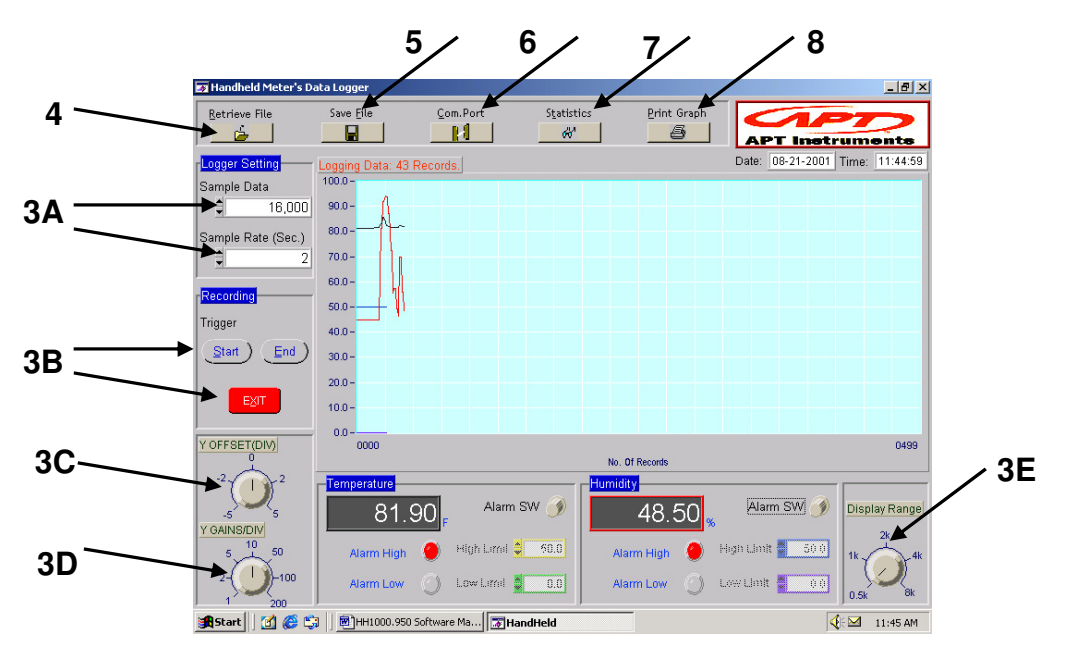

Screen D: Navigation Buttons for Software Setup

- **3B. Recording Trigger.** Start and Stop the collection of data from the meter.
- a) Select Start to start recording, and End to stopping recording. Or use Alt + S to start recording and Alt + E to stop recording on the keyboard.
   Depress "Exit" to leave the program. Save data first before closing.
- **3C. Y-Offset (Div).** Set the starting point or bottom of the y-axis.
- Adjust the knob to start the y-axis at 0 or at up to ± 5 major divisions of the scale.
   Ex: With the scale divisions (Y-Gain/Div) at 10, you can start the y-axis at -50, -20, 0, 20 or 50 depending upon the expected range of your data points (as shown with RH1210).
- **3D. Y-Gain/Div.** Set the value of the points between the major divisions.
- a) Adjust the knob to vary the size of the point spread between major divisions. Adjust the gain from 1 to 200 units between points.

Ex: With the scale divisions at 10 and the offset at O, you can setup the values on the y-axis from 0, 10, 20, 30, 40, 50, 60, 70, 80, 90, to 100. This can be expanded depending upon the expected range of your data points.

- **3E. Display Range.** Set the number of points shown on the x-axis.
- *b)* Adjust the knob to vary the number of data points shown on in the graph from one of five ranges. Adjust the range from 500 (.5K) to 8000 (8K) data points.

### 4. To Open A File

- a) Select Retrieve File on the tool bar (top of screen).
- b) Double-select the folder that contains that document you want to open. Select the document name, and then select OK.
- c) The software will retrieve the file. Retrieve file records replaces Graph chart title and shows the logging status.

#### Note:

All documents are in .txt format, no other file type is acceptable.

#### 5. To Save A File

- a) Select **Save File** on the tool bar (top of screen).
- b) Open the folder where you want to store the document. Enter the document name, and then select OK.
- c) The software will save the file.

**Note:** You can save the logged data with a new name by selecting **Save File** and type a new name in File Name. The .txt file easily transfers into other statistical or analysis software for further review.

#### 6. To Setup a COM port.

- a) Select "Com. Port" on the tool bar, or press Alt + C simultaneously to enter COM Port setting.
- b) Set up the RS232 port and related settings such as Baud rate, Data bits, Parity and Stop bits.
- c) Select "OK" To save the setting, "

**Note: COM1** is the most common setting for desktop and notebook computers. Other serial port options (up to COM4 are supported in this program) depend on your computer settings. **EXIT"** or **"CANCEL"** to exit or to escape the setup screen.

7. To Review Statistics. Once the data has been collected and stored.

- a) Select "Statistics" on the top menu bar, or depress ALT + T simultaneously to see the statistics histogram.
- b) On the secondary screen you will see a histogram. The histogram is automatically updated when the Measurement range has been reset.

- c) Maximum, Minimum, Mean and Std. Dev. (Standard Deviation) are automatically calculated and shown on the RH side of the screen.
- d) To Print the Statistics, select the printer on the tool bar; or depress Alt + P on the keyboard.

#### 8. To Change Printers and Printer Options

After selecting the Print Option, select Properties, and then select a printer in the Name box. To change paper specifications, enter the settings you need in Graphics Options.

#### 9. Serial Output Format.

| Model  | Baud Rate | Data Bits | Stop Bits | Serial Format      |
|--------|-----------|-----------|-----------|--------------------|
| AV1000 | 2400      | 8         | 1         | TXXX.XF, VXXXXFTM  |
|        |           | 5         | •         | TXXX.XC, VXXXXMPS  |
| MP2000 | 2400      | 8         | 1         | PXXX.XX            |
| PH2000 | 2400      | 8         | 1         | TXXX.XF, XX.XpH    |
|        |           |           |           | TXXX.XC, XX.XmV    |
| RH1210 | 1200      | 7         | 1         | TXXX.XC, RHXX.X%   |
| SL2100 | 2400      | 8         | 1         | NXXX.XdB           |
| TT2210 | 2400      | 8         | 1         | TXXXX.XC, TXXXX.XC |

E1OL (Error message – logging data exceeded the maximum range of the meter).

E2UL (Error message - logging data exceeded the minimum range of the meter).

# **Return of Products**

No product should be returned without first obtaining a return authorization and instructions for the return. For your protection, items being returned must be carefully packed to prevent damage in shipment and insured against possible damage or loss. APT Instruments will not be responsible for damage resulting from shipping.

# Warranty

APT Instruments warrants to the original purchaser that the product will be free from defects and workmanship for a period of one year. If warranty or adjustment is necessary, please contact us. We will, at our option, arrange to either correct the problem, replace the unit at no charge, or refund the original purchase price. Repairs made necessary by customer abuse, or misuse, accident, or improper maintenance are not covered by this Warranty and all expenses related to those repairs will be invoiced to the customer.

THE FORGOING WARRANTY IS EXCLUSIVE AND IN LIEU OF ALL OTHER WARRANTIES, EXPRESS OR IMPLIED, INCLUDING BUT NOT LIMITIED TO, THE IMPLIED WARRANTIES OF MERCHANTABILITY AND FITNESS FOR A PARTICULAR PURPOSE. APT Instruments will not be liable under any circumstances for any consequential or incidental damages whether such claim is based on warranty or any other legal theory.